# **منوی گزینههای بوت پیشرفته** (Advanced Boot Options) برای تعمیر و بازسازی ویندوز ۷

اگر با اشکالاتی در **ویندوز ۲** مواجه هستید، یکی از ابزار اصلی در اختیار شما منوی Advanced Boot Options (منوی گزینه های بوت پیشرفته) است. اگر آن را دستیابی کنید، این منو پیش از آن که ویندوز بار شود ظاهر می شود، و به شما امکان می دهد که دقیقاً مشخص کنید که چگونه می خواهید عملیات بارشدن سیستم عامل انجام بگیرد. چندین حالت راهاندازی در منوی Advanced Boot Options فراهم شده است، آنها طوری طراحی شدهاند که در رفع اشکال به شما کمک کنند.

منوی گزینههای بوت پیشرفته در نگارشهای مختلف ویندوز نامهای مختلفی دارد. اما همهٔ آنها امکانات رفع اشکال مشابهی دارند. در این مقاله به منوی گزینههای بوت پیشرفته در ویندوز ۷ خواهیم پرداخت.

**یادآوری:** گزینهٔ Safe Mode را جداگانه در انتهای مقاله بررسی خواهیم کرد.

## دستیابی خودکار و دستیابی چندبوتی

روش های دستیابی منوی **توینه های بوت پیشرفته** در نگارش های مختلف ویندوز متفاوت است، اما دو حالت خاص وجود دارد که در آنها از روش های استاندارد استفاده نمی شود. اولی دستیابی خودکار است. اگر ویندوز تلاش به بارکردن خود کند اما موفق نشود، منوی Advanced Boot Options به طور **خودکار** در دفعهٔ بعدی که کامپیوتر را بوت می کنید ظاهر خواهد شد. این عمل ویندوز برای این است که به شما بگوید که می داند مشکلی به وجود آمده است، و چند گزینه را در اختیار شما می گذارد تا مسئله را حل کنید.

دستیابی منوی Advanced Boot Options در حالت پیسیهای چندبوتی \_ که از منوی گزینه های سیستم عامل ویندوز بهره می گیرند \_ متفاوت است. به عنوان مثال، شاید کامپیوتر شما از قبل ویندوز اکس پی را داشته است و بعدها ویندوز ۷ را بر روی یک دیسک سخت یا پارتیشن مجزا اضافه کرده اید (پارتیشن بخش رزروشده ای بر روی دیسک سخت است که به صورت یک واحد ذخیره گر مستقل عمل می کند). در چنین وضعیتی، اضافه کردن سیستم عامل جدید باعث ایجاد یک منوی بوت می شود، که به شما امکان می دهد یکی از دو یا چند سیستم عامل را برای جلسهٔ کامپیوتری خود انتخاب کنید.

برای دستیابی منوی Advanced Boot Options در یک سیستم چندبوتی، مثلاً حاوی **ویندوز اکس پی** و **ویندوز۷**، اجازه بدهید که ابتدا منوی بوت ظاهر شود. در انتهای این منو، عبارت «*برای رفع اشکال و گزینه های راهاندازی پیشرفتهٔ ویندوز، کلید F8 را بزنید*» را خواهید دید. اگر کلید F8 را بزنید، هنوی **گزینه های بوت پیشرفتهٔ ویندوز** به نمایش درخواهد آمد. با کلیدهای پیکانی، سیستم عامل موردنظر خود را انتخاب کنید، و سپس کلید F8 را بزنید. این کار باعث می شود منوی

اما اگر در کامپیوترتان فقط یک سیستمعامل **ویندوز ۷** نصب شده باشد، با نگهداشتن کلید F8 (یا زدن مکرر آن در فاصلههای یک ثانیه به یک ثانیه) به هنگام بوتشدن کامپیوتر می توانید به منوی Advanced Boot Options دسترسی پیدا کنید. هرگاه کامپیوتر این کلیدزنی را تشخیص بدهد، **ویندوز ۷** منوی **گزینههای بوت پیشرفته** را به نمایش درمی آورد. اگر **ویندوز۲** عملیات بوت را کامل کند، اما بعداً با اشکال مواجه شود، دفعهٔ بعد که سعی کنید سیستمعامل را بار کنید، با **منوی** Windows Error Recovery مواجه خواهید شد. گزینههای شما در اینجا بدین قرارند:

Safe Mode Safe Mode With Networking Safe Mode With Command Prompt

#### Start Windows Normally

توجه داشته باشید که این منوها در همهٔ نگارشهای **ویندوز۷** یکسان هستند. در اینجا، ما فقط به *منوی گزینه های پیشرفته* می پردازیم، چون شامل همهٔ گزینه های واقع در منوی Startup Recovery است.

Advanced Boot Options Choose Advanced Options for: Windows Setup (Use the arrow keys to highlight your choice.) Safe Mode Safe Mode with Networking Safe Mode with Command Prompt Enable Boot Logging Enable low-resolution video (640x480) Last Known Good Configuration (advanced) Directory Services Restore Mode Debugging Mode Disable automatic restart on system failure Disable Driver Signature Enforcement Start Windows Normally

منوی گزینه های بوت پیشرفتهٔ ویندوز ۷

این منو شامل گزینه های زیر است:

**Repair Your Computer** 

Safe Mode Safe Mode with Networking Safe Mode with Command Prompt

Enable Boot Logging Enable low-resolution video (640×480) Last Known Good Configuration (advanced) Directory Services Restore Mode Debugging Mode Disable automatic restart on system failure Disable Driver Signature Enforcement

Start Windows Normally

اگر **ویندوز۷** بخشی از عملیات بوت را انجام دهد اما با اشکال مواجه شود، دفعهٔ بعد که سعی کنید سیستمعامل را بار کنید، با **منوی** Windows Error Recovery مواجه خواهید شد. گزینههای شما در اینجا بدین قرارند:

Launch Startup Repair که به شما کمک می کند مسائل راهاندازی را حل کنید. Start Windows Normally

• گزینهٔ Repair Your Computer فهرستی از ابزار بازسازی سیستم را به نمایش در خواهد آورد که از آنها می توانید برای حل مسائل راهاندازی کامپیوتر، تشخیص عیب، یا بازگردانی سیستم به یک حالت سالم پیشین بهره بگیرید. این گزینه فقط وقتی حاضر است که ابزارهای آن بر روی دیسک سخت کامپیوتر نصب شده باشد.

• گزینهٔ Enable Boot Logging یک فایل به نام Enable Boot Logging می سازد که همهٔ رانش گرها<sup>۱</sup> یا دستگاه ران هایی را که در زمان راهاندازی نصب می شوند فهرست می کند. این گزینه برای رفع اشکال پیشرفته سودمند است.

| Eile Edit Format View Help                                                                                                    |   |
|----------------------------------------------------------------------------------------------------|---|
|                                                                                                    |   |
| Microsoft (R) windows (R) Version 6.1 (Build 7600)<br>10 8 3008 124 33, 30<br>10 8 3008 124 33, 30<br>10 8 3008 124 33, 30<br>10 8 3008 124 33, 30<br>10 8 3008 124 33, 30<br>10 8 3008 124 33, 30<br>10 8 3008 124 33, 30<br>10 8 3008 124 33, 30<br>10 8 3008 124 33, 30<br>10 8 3008 124 33, 30<br>10 8 3008 124 33, 30<br>10 8 3008 124 33, 30<br>10 8 3008 124 33, 30<br>10 8 3008 124 34<br>10 8 3008 124 34 | ĥ |
| <                                                                                                    |   |

<sup>1</sup> driver

• گزینهٔ (Enable low-resolution video (640×480) ویندوز۷ به شما کمک میکند که مسائل رانش گرها یا دستگاهرانهای ویدئویی را حل کنید. اگر دستگاهران ویدئویی خود را روز آمد کرده باشید و ویندوز۷ با آن ساز گار نباشد (مثلاً اگر نمایش ضعیف باشد یا هیچ صفحهای را اصلاً بر روی نمایشگر نبینید)، انتخاب ضعیف باشد یا هیچ صفحهای را اصلاً بر روی نمایشگر نبینید)، انتخاب ضعیف باشد یا هیچ صفحهای را اصلاً بر روی نمایشگر نبینید)، انتخاب ضعیف باشد یا هیچ صفحهای را اصلاً بر روی نمایشگر نبینید)، انتخاب ضعیف باشد یا هیچ صفحهای را اصلاً بر روی نمایشگر نبینید)، انتخاب ضعیف باشد یا هیچ صفحهای را اصلاً بر روی نمایشگر نبیند)، انتخاب ضعیف باشد یا هیچ صفحهای را اصلاً بر روی نمایشگر نبیند)، انتخاب OGA راهاندازی خواهد کرد. این رانش گر شبیه به همان رانش گری استاندارد است که ویندوز۷ در حالت Safe Mode بار میکند، اما رانش گرهای دیگر و تنظیمهای رجیستری<sup>7</sup> را نگه میدارد. به این رانش گرهای دیگر و تنظیمهای رجیستری<sup>7</sup> را نگه میدارد. به این ترتیب، با ویندوزی مواجه خواهید بود که زیبا به نظر نمی آید، اما تمام امکانات حالت معمولی را دارد.

• گزینهٔ داهاندازی یک سیستم ویندوز ۷ کژکار نیست، اما تنها گزینهٔ راهاندازی یک سیستم ویندوز ۷ کژکار نیست. پیش از امتحان کردن Safe Mode، وارد منوی گزینه های بوت پیشرفته شوید و گزینهٔ ماماندازی یک سیستم ویندوز ۷ کژکار انتخاب کنید. هر بار گزینهٔ دوز به طور عادی راهاندازی می شود، اطلاعات پیکربندی واقع در رجیستری را ذخیره می کند و آن را تا زمان راهاندازی طبیعی بعدی، ورود موفقیت آمیز کاربر، و یک خاموش سازی سالم روز آمد نمی کند. اگر رانش گو یا برنامه ای نصب کنید و در پی آن ویندوز ۷ در می مواندازی نشود، گزینهٔ در راهاندازی می شود، اطلاعات پیکربندی واقع ورود موفقیت آمیز کاربر، و یک خاموش سازی سالم روز آمد نمی کند. راهاندازی نشود، گزینهٔ در ست می توانید انتخاب کنید و در پی آن ویندوز ۷ در ست می توانید انتخاب کنید تا همهٔ تغییرات در رانش گرها و رجیستری می توانید انتخاب کنید تا همهٔ تغییرات در رانش گرها و رجیستری بیستم را به حالت موفق قبلی باز گرداند، و در نتیجه ویندوز ۷ در بوت بعدی درست راهاندازی خواهد شد.

با آن که Safe Mode و Safe Configuration برای کمک به شما در بازسازی **ویندوز ۲** امکانات مشابهی دارند، یک اختلاف در آنها قابل ملاحظه است. Safe Mode تعدادی از رانش گرها و تنظیمهای رجیستری را نادیده می گیرد تا نگارش پایهای از سیستم عامل را بار کند. از سوی دیگر، شامل همهٔ رانش گرها و تنظیمهای رجیستری را که از زمان نصب

**ویندوز ۷** به وجود آوردهاید بار می کند، اما تغییراتی را که بعد از آخرین بوت موفقیت آمیز ایجاد کردهاید حذف می کند. Safe Mode برای ایجاد تغییرات است، در حالی که Last Known Good Configuration سیستم عامل است.

 اگر مدیر سیستمهای مسئول یک کنتول کنندهٔ دامنه (domain controller) باشید، گزینهٔ Directory Services Restore Mode را مفید خواهید یافت. به شما امکان می دهد که سرویس دیرکتوری برای یک کنترل کنندهٔ دامنه، مانند یک خدمات دهندهٔ (server) ویندوز ۲ سطح بالا را که گروهی از خدمات دهندههای دیگر را کنترل می کند تعمیر کنید. به خصوص، به خدمات دهندههای دیگر را کنترل می کند تعمیر کنید. به خصوص، به مدیران امکان می دهد که دیرکتوری SySVOL را بازگردانی کنند، که حاوی فایل های عمومی برای دامنهٔ مزبور است، به همراه سرویس که حاوی فایل های عمومی برای دامنهٔ مزبور است، به همراه سرویس روی شبکه (شامل کاربران و منابع اشتراکی) را ذخیره می کند. اما اگر مسئول یک خدمات دهندهٔ دامنه نباشید، به این فرمان نیاز نخواهید داشت.

سرانجام، گزینهٔ Debugging Mode، ویندوز ۷ را در یک
 حالت ویژه طراحی شده برای اهداف اشکال زدایی هستهٔ ویندوز ۷
 راهاندازی می کند. هیچ دلیلی برای استفاده از این گزینه نخواهید
 داشت، مگر آن که یک برنامه ساز سیستم ها یا یک هکر پیشرفته باشید.

• اگر گزینهٔ Disable automatic restart on system failure الگر گزینهٔ interprete محاذ نخواهد بود که در صورت وقوع خطایی که ویندوز را از کار می اندازد به طور خودکار بوت کند.

 گزینهٔ Disable Driver Signature Enforcement به رانش گرهایی که گواهی نادرست دارند امکان می دهد که نصب شوند.
 گزینهٔ Start Windows Normally ویندوز را در حالت معمول آن راهاندازی می کند.

<sup>&</sup>lt;sup>2</sup> Registry

### Safe Mode: قوى ترين وسيلة رفع اشكال ويندوز

متداول ترین دلیل برای دستیابی منوی **گزینه های بوت پیشرفته**، در همهٔ نگارش های ویندوز، بار کردن ویندوز در Safe Mode است. Safe Mode (حالت امن) دقیقاً همان است که نامش می گوید: یک وسیلهٔ امن و مطمئن راهاندازی سیستم **ویندوز ۲**. در این عبارت، کلمهٔ Safe Mode به معنی پیش بینی پذیری و قطعیت است. وقتی در Safe Mode هستید سیستم کامل شما در حال اجرا نخواهد بود، اما آنچه به آن دسترسی دارید کار خواهد کرد. در Safe Mode می توانید سیستم خود را رفعاشکال کنید، پیکربندی سیستم را تنظیم کنید، برنامه ها را نصب زدایی کنید، و حتی (وقتی گزینهٔ انتخاب کرده باشید) از اینترنت کمک بگیرید.

Safe Mode فقط فایل ها، تنظیم ها، و رانش گرهای ضروری سیستم عامل را بار می کند. به ویژه، فایل های پایهٔ ویندوز، به همراه رانش گرهای استاندارد برای صفحه کلید، موش، نمایشگر، و دیسک های سخت شما را بار می کند. رانش گرهای محصول شرکت هایی به جز مایکروسافت و رانش گرهای غیرضروری ای را که پس از برپاسازی سیستم عامل نصب کرده اید معاف می کند. افزون بر این، بسیاری از تنظیم هایی را نادیده می گیرد که در **رجیستری** ویندوز ذخیره شده است. در مقابل، نگارش حداقلی از ویندوز را بار می کند.

به عنوان مثال، اگر یک رانش گر ویدئویی جدید نصب کرده باشید، و نمایشگر شما پس از بازراهاندازی ویندوز درست عمل نکند، ورود به Safe Mode به ویندوز می گوید که سیستم عامل را با استفاده از رانش گرهای ویدئویی استاندارد بار کند، و رانش گرهایی را که بهتازگی نصب شده است نادیده بگیرد. در Safe Mode، آن رانش گرها را می توانید حذف، و سپس نگارشهای قبلی آنها را نصب کنید (یا به ویندوز امکان بدهید خودش رانش گرها را برای خودش انتخاب کند).

با انتخاب گزینهٔ Safe Mode With Networking بهترین نتایج را می توانید از Safe Mode بگیرید. این گزینه ویندوز را با همان پیکربندی حداقل در Safe Mode استاندارد بار می کند، با این تفاوت

که شامل زیرسیستمهای شبکه، مانند پروتو کلهای شبکه TCP/IP<sup>۳</sup> است که به شما امکان می دهند با اینترنت ارتباط برقرار کنید. این حالت به ویژه برای دریافت رانش گرهای روز آمد از اینترنت مفید است که به وسیلهٔ آنها می توانید بعضی از اشکالات سیستم را نیز حل کنید. هنگامی که ویندوز ۷ درست کار نمی کند، ورود به این حالت می تواند به شما امکان بدهد که ایمیل های خود را بررسی کنید، و یا به شبکهٔ اداری خود وصل شوید.

هنگامی که در Safe Mode هستید، ابزارهای متعددی برای رفع اشکال در اختیار دارید:

• اگر گزینهٔ Safe Mode With Networking را انتخاب کرده باشید، می توانید برای یافتن پاسخ به جستجوی اینترنت بپردازید.

• استفاده از Recovery. از Recovery برای باز گردانی سیستم به یک حالت سالم پیشین، یا باز گردانی محتویات دیسک سخت از روی یک نسخهٔ پشتیبان می توانید بهره بگیرید. ویندوز را از روی یک **عکس** بازسازی نصب شده بر روی دیسک سخت می توانید از نو نصب کنید. برای دستیابی Recovery، کلمه recovery را در کادر Search منوی برای دستیابی Recovery کلیک کنید. سپس، روی Advanced Recovery methods

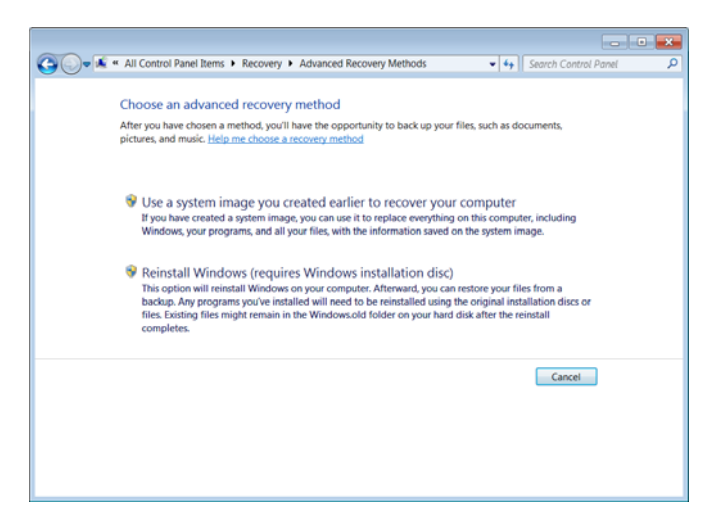

<sup>&</sup>lt;sup>3</sup> Transmission Control Protocol/Internet Protocol

# ົດສາງເວທີ່ທີ່ໃ

Accessories ، All Programs، و System Tools، برنامهٔ System Restore را خواهید یافت. آن را به اجرا در آورید و دستورالعمل هایی را که نشان میدهد دنبال کنید تا بتوانید سیستم را به یک پیکربندی سالم یک تاریخ قبلی باز گردانید.

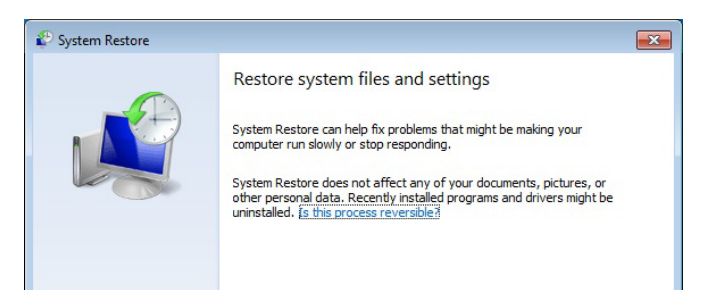

• در داخل Safe Mode، همچنین می توانید به برنامهٔ خدماتی System Configuration Editor (انتخاب Start و بعد تایپ Sysedit در کادر Search، و زدن کلید Enter) نیز دسترسی پیدا کنید. این برنامه چهار فایل پیکربندی (Autoexec.bat) نیز دسترسی کوچک باز System.ini، و ایل پیکربندی (Win.ini متنی کوچک باز می کند. اگر روی کار با این فایل ها تجربه داشته باشید، قادر خواهید بود که سیستم، برنامه، و تنظیمهای رانش گرها را در داخل آنها تغییر بدهید.

| System Configuration Editor                                    |          |
|----------------------------------------------------------------|----------|
| <u>File Edit Search Window</u>                                 |          |
| C:\WINDOWS\SYSTEM.INI                                          |          |
| ; foi 🖺 C:\WINDOWS\WIN.INI                                     |          |
| wo: Ifor                                                       |          |
|                                                                | <u> </u> |
| EG. [mc<br>CG [file<br>CG [Ma<br>[dri CM<br>Wa' CM<br>MA<br>MA | <u>~</u> |
|                                                                |          |

اگر این فایل ها برای شما تازه باشند، بهترین ترفند استفاده از آنها، پیداکردن مواردی است که به برنامه ها یا رانش گرهای مسئله دار ارجاع میکنند، سپس این موارد مسئله دار را حذف کنید، و فایل را ذخیره کنید. اما پیش از آن که چیزی را تغییر بدهید، یک کپی از آنها تهیه کنید تا در صورت لزوم بتوانید آنها را بازیابی کنید. • استفاده از برنامهٔ Event Viewer از Event Viewer برای دیدن رویدادهای برنامهای و سیستمی میتوانید بهره بگیرید. برای دستیابی Event Viewer، عبارت event viewer را در کادر Search منوی Start تایپ کنید و روی Event Viewer کلیک کنید.

| File Action View Help                                                                                                    |                                                                                                    |                                                                                                    |                                                     |                                                               |                                                                                                    |                                                                      |   |   |
|----------------------------------------------------------------------------------------------------|----------------------------------------------------------------------------------------------------|----------------------------------------------------------------------------------------------------|-----------------------------------------------------|---------------------------------------------------------------|----------------------------------------------------------------------------------------------------|----------------------------------------------------------------------|---|---|
| Event Viewer (Local)                                                                                                    | System Numb                                                                                                    | er of events: 11,302                                                                                                    |                                                     |                                                               | Act                                                                                                    | ions                                                                 |   |   |
| Custom Views                                                                                                    | Level                                                                                                    | Date and Time                                                                                                    | Source                                              | Event *                                                       | Sys                                                                                                    | tem                                                                  | * | * |
| Windows Logs     Application     Setup     Setup     System     Forwarded Events     Maplications and Serviv     Subscriptions | Information     Warning     Information     Information     Information     Information     Information     Information     Information | 11/05/2009 10:43:5<br>11/05/2009 10:43:5<br>11/05/2009 10:42:3<br>11/05/2009 10:42:2<br>11/05/2009 10:42:0<br>11/05/2009 10:42:0<br>11/05/2009 10:42:0 | Servic<br>DNS<br>RasM<br>Servic<br>Servic<br>Servic | 7036<br>1014<br>20267<br>7036<br>7036<br>7036<br>7036<br>7036 | <ul> <li><i>i</i></li> <li><i>i</i></li></ul> | Open S<br>Create<br>Import<br>Clear L<br>Filter C<br>Propert<br>Find |   |   |
| ۲                                                                                                    | Event 7036, Servi<br>General Detail<br>The Applicatio                                                                                   | s on Experience service ent                                                                                                    | ered the s                                          | stopper                                                       |                                                                                                    | Save Al<br>Attach<br>View<br>Refresh<br>Help                         | • |   |

• از برنامهٔ خدماتی System Information (قابل دستیابی با Accessories ،All Programs ،Start ) می توانید برای مشخص کردن تداخل ها و یافتن اطلاعات فنی دقیق دربارهٔ پی سی خود بهره بگیرید. منوی Hardware Resources را در بخش چپ پنجرهٔ System Information باز کنید و روی مورد نمایش در می آید، و اگر استفادهٔ مشترک باعث یک تداخل سیستمی شده باشد، یک هشدار را خواهید دید.

| ile Edit View Help                                                                                                    |                                                                                                    |                                                                                                    |
|----------------------------------------------------------------------------------------------------|----------------------------------------------------------------------------------------------------|----------------------------------------------------------------------------------------------------|
| System Summary<br>System Summary<br>Hardware Resources<br>Conflicts/Sharing<br>- DMA<br>- Forced Hardware<br>- V/<br>- IRQs<br>- Memory<br>Components<br>Software Environment | Resource           L/O Port 0x0000000-0x00000           L/O Port 0x000000-0x00000           L/O Port 0x000003C0-0x00000           L/O Port 0x000003C0-0x00000           IRQ 20           IRQ 21           IRQ 21           L/O Port 0x00009000-0x00009 | Device Device Direct memory access controller PCI bus NVIDIA GeForce FX 5500 NVIDIA nForce2 AGP Host to PCI Bridge Standard Enhanced PCI to USB Host Controller Standard OpenHCD USB Host Controller NVIDIA nForce Networking Controller PCI standard PCI-to-PCI bridge |
|                                                                                                    | 1/O Port 0x00009000-0x00009                                                                                                    | PCI CX11252-11 Soft Modem                                                                                                    |
| ind <u>w</u> hat:                                                                                                    |                                                                                                    | Find Close Find                                                                                                    |

• همچنین از Safe Mode میتوانید برای دستیابی System Restore بهره بگیرید. با بازکردن منوی Start،

• از Reliability Monitor استفاده کنید. برنامه سودمند Action Center در Action Center است که از طریق Control Panel قابل دستیابی است. (در Action Center گزینه Maintenance را باز کنید و روی View Reliability History کلیک View Reliability History کاربردی ویندوز را بهتر کنید). همچنان که از نام این برنامه پیداست، کارآمدی ویندوز را بهتر نمی کند، اما کلیدهایی در اختیار شما می گذارد که می توانند به شما کمک کنند که مسائل برنامههای کاربردی ویندوز را پیدا کنید و برای آن مسائل راه حل هایی بیابید که ویندوز در آینده بهتر بتواند عمل کند. ویندوز برای قابلیت اعتماد (reliability) کل سیستم امتیازی بین ۱ (کمترین قابلیت اعتماد) تا ۱۰ را می دهد. پس از نصب پاک<sup>3</sup> ویندوز۷ از امتیاز ۱۰ یک عکس بگیرید، چون احتمالاً آخرین باری خواهد بود

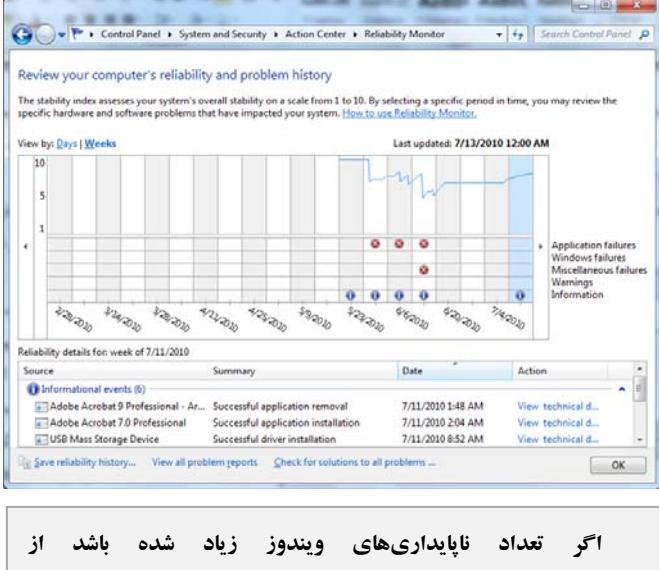

Reliability Monitor برای پیدا کردن علت بهره بگیرید.

نمودار خطی و امتیازهای عددی اطلاعات زیادی به شما نمی دهند، به جز آن که شما را نگران کنند. علامتهای تأییدکننده صحت رویدادهای اطلاعاتی، که با شکل i در یک دایره آبی به نمایش در میآیند سودمندترند. توجه به زیادشدن تعداد عیبهای برنامههای کاربردی شما را به طرف یافتن عیب هدایت میکند. به عنوان مثال، اگر ببینید که **ویندوز** در روز دوشنبه یک وصله روز آمدساز امنیتی نصب کرده است و پس از آن شاهد افزایش تعداد مسئلههای برنامههای

کاربردی باشید، این گمان در شما تقویت میشود که آن وصله مقصر است و میتوانید آن وصله را نصبزدایی کنید.

 استفاده از Command Prompt. کاربران پیشرفته می توانند از پنجرهٔ Command Prompt برای استفاده از فرمان های رفع اشکال بهره بگیرند.

| Command Prompt  |                                                                                |            | 6 |
|-----------------|--------------------------------------------------------------------------------|------------|---|
| SCHTASKS        | Schedules commands and programs to run on a computer.                          |            | * |
| SHIFT           | Shifts the position of replaceable parameters in batch :                       | files.     |   |
| SHUTDOWN        | Allows proper local or remote shutdown of machine.                             |            |   |
| SORT            | Sorts input.                                                                   |            |   |
| START           | Starts a separate window to run a specified program or (                       | command.   |   |
| SUBST           | Associates a path with a drive letter.                                         |            |   |
| SYSTEMINFO      | Displays machine specific properties and configuration.                        |            |   |
| TASKLIST        | Displays all currently running tasks including services                        |            |   |
| TASKKILL        | Kill or stop a running process or application.                                 |            |   |
| TIME            | Displays or sets the system time.                                              |            |   |
| TITLE           | Sets the window title for a CMD.EXE session.                                   |            |   |
| TREE            | Graphically displays the directory structure of a drive                        | or         |   |
|                 | path.                                                                          |            |   |
| TYPE            | Displays the contents of a text file.                                          |            |   |
| VER             | Displays the Windows version.                                                  |            |   |
| VERIFY          | Tells Windows whether to verify that your files are write correctly to a disk. | tten       |   |
| VOL             | Displays a disk volume label and serial number.                                |            |   |
| XCOPY           | Copies files and directory trees.                                              |            |   |
| MWIC            | Displays WMI information inside interactive command she                        | 11.        |   |
| For more inform | mation on tools see the command-line reference in the on                       | line help. |   |
| C:\Users\standa | ard>                                                                           |            | Ŧ |

• اگر همهٔ این کارها و امکانات، مسئلهٔ شما را حل نکردند، موقع کار مستقیم با سختافزار از طریق **Device Manager** به هنگام اجرای Safe Mode است. منوی System Control Panel را باز کنید، روی System And Security روی Device Manager کلیک کنید.

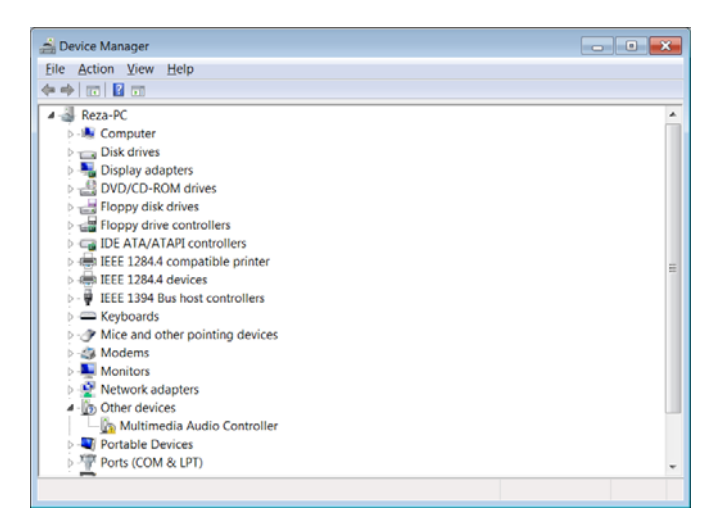

در Device Manager، وسیلهای را پیدا کنید که حدس میزنید ممکن است علت مسئله باشد، مانند وسیلهای که بهتازگی نصب کردهاید، و روی آن کلیک-راست و Properties را انتخاب کنید. روی Change Settings کلیک کنید و در صفحهٔ Driver روی

<sup>&</sup>lt;sup>4</sup> clean installation

مسئلهای در آن فایل ها می تواند مشکلی جدی در پیسی شما به وجود بیاورد. برنامهٔ System File Checker، این فایل ها را از لحاظ خرابی و مسائل دیگر بررسی می کند و در صورت لزوم به جای آنها نسخه های اصلی و سالم را قرار می دهد. این برنامه به ویژه در زمان هایی سودمند است که با **رجیستری** (registry) زیاد ور می روید یا اصلاحات مشابه انجام می دهید، زیرا چنین تغییراتی می توانند ف*ایل های سیستمی* را خراب کنند.

سیستم را بازراهاندازی کنید، به منوی **توزینه های بوت پیشرفته** وارد شوید، و گزینهٔ System File Checker باید از طریق یک حساب کنید. برای اجرای administrative، باید از طریق یک حساب مدیریتی (administrative) وارد کامپیوتر شوید. برای بررسی همهٔ *فایل های سیستمی* محافظت شدهٔ خود، پنجرهٔ سطر فرمانی را باز کنید، *فایل های سیستمی* محافظت شدهٔ خود، پنجرهٔ سطر فرمانی را باز کنید، تاکیر مان در نشانهٔ فرمان، عبارت sfc /scannow را تایپ کنید و کلید Tenter را بزنید. برنامهٔ System File Checker به اجرا در خواهد آمد و سعی خواهد کرد که تنظیمهای نادرست را پیدا و تعمیر کند.

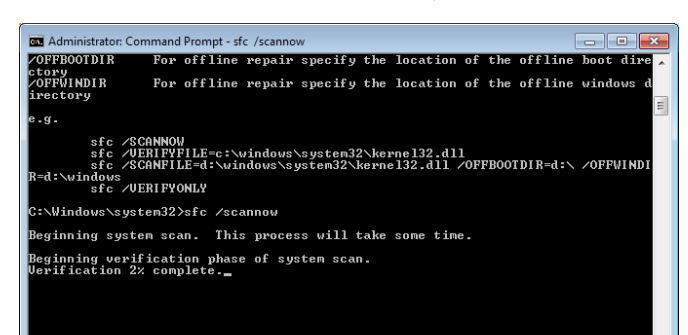

این برنامه اطلاعات خود را از نسخههای پشتیبان فایلهای سیستمی و تنظیمهای رجیستریای که روزی یکبار به هنگام راهاندازیهای سالم کامپیوتر گردآوری میشود به دست میآورد. ممکن است از شما خواسته شود که دیویدی نصب **ویندوز۷** خود را برای کپیکردن فایلها در دیسک سخت در دیسکوران دیویدی قرار دهید.

همچنین System File Checker را میتوانید برای بررسی فایل های محافظتشده بدون اجرای عملیات تعمیری به کار بگیرید. برای این کار، عبارت sfc /verifyonly را تایپ کنید، و سپس کلید Enter را بزنید. Disable کلیک کنید و این وسیله را غیرفعال کنید. سپس، کامپیوتر را از نو در حالت معمولی (نرمال) راهاندازی کنید. اگر حالا سیستم شما درست کار کند، مسئله را کشف کردهاید. سیستم خود را میتوانید خاموش کنید، سختافزار مسئلهدار را از کامپیوتر خارج کنید، و در مورد مسئله به وجود آمده با سازندهٔ سختافزار تماس بگیرید.

| OCZ RALLY2 USB Device Pr | roperties                                                                                    |
|--------------------------|----------------------------------------------------------------------------------------------|
| General Policies Volume  | s Driver Details                                                                             |
| OCZ RALLY2 US            | SB Device                                                                                    |
| Driver Provider:         | Microsoft                                                                                    |
| Driver Date:             | 06/21/2006                                                                                   |
| Driver Version:          | 6.1.7600.16385                                                                               |
| Digital Signer:          | Microsoft Windows                                                                            |
| Driver Details           | To view details about the driver files.                                                      |
| Update Driver            | To update the driver software for this device.                                               |
| Roll Back Driver         | If the device fails after updating the driver, roll back to the previously installed driver. |
| Disable                  | Disables the selected device.                                                                |
| <u>U</u> ninstall        | To uninstall the driver (Advanced).                                                          |
|                          | OK Cancel                                                                                    |

اگر بازهم کامپیوتر شما درست راهاندازی نشد، دو علت احتمالی عبارتند از یک **تداخل سختافزاری** یا یک مسئلۀ رجیستری. برای اطلاعات بیشتر به مقالات دیگر تعمیر **ویندوز۷** ما مراجعه کنید. اما پیش از تلاش برای تصحیح یک تداخل سختافزاری مظنون، مسائل رجیستری را میتوانید بررسی کنید.

 استفاده از برنامهٔ Registry Editor. کاربران پیشرفته می توانند از برنامهٔ Registry Editor برای تغییردادن فایل های رجیستری بهره بگیرند.

| 💕 Registry Editor                     |      |      | • × |
|---------------------------------------|------|------|-----|
| <u>File Edit View Favorites H</u> elp |      |      |     |
| 4 💐 Computer                          | Name | Туре | D   |
| HKEY_CLASSES_ROOT                     |      |      |     |
| HKEY_CURRENT_USER                     |      |      |     |
| - IL HKEY_LOCAL_MACHINE               |      |      |     |
| HKEY_USERS                            |      |      |     |
| HKEY CURRENT CONFIG                   |      |      |     |
|                                       |      |      |     |

استفاده از برنامهٔ System File Checker. فایل های سیستمی
 محافظت شده قلب محیط ویندوز شما را تشکیل می دهند، و هر